### FACULTETUS

Цифровая трансформация университетов и колледжей в части карьерных процессов Подконтрольный и модерируемый университетом hh с множеством встроенных инструментов отбора, единым окном ДЛЯ работодателей и интеграциями с Leáder ID, ЕПГУ и LMS

ОНЛАЙН-ПЛАТФОРМА – ЦИФРОВАЯ КАРЬЕРНАЯ СРЕДА УНИВЕРСИТЕТА С РАСШИРЕННОЙ МЕХАНИКОЙ КЛАССИЧЕСКОГО РАБОТНОГО САЙТА ПОД ПОЛНЫМ КОНТРОЛЕМ И МОДЕРАЦИЕЙ ВУЗА В ЕДИНОМ МЕЖУНИВЕРСИТЕТСКОМ КОНТУРЕ ДЛЯ РАБОТОДАТЕЛЕЙ

- Цифровые профили учащихся и выпускников
- Цифровые профили работодателей с вакансиями, стажировками и практикой
- Инструменты взаимодействия через отклики, приглашения, чат, тестирования
- Модуль для работы с практикой
- Автоматическое формирование PDF-резюме
- Проектная социальная сеть команды, стартапы, проекты
- Курсы повышения квалификации

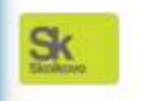

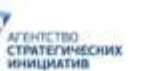

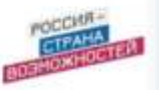

Резидент Сколково

Лидерский проект АСИ

Партнёр проекта «Время карьеры»

K  $\equiv$ - CX . . . X факультетус Картинки Новости Покупки Видео Bce https://www.facultetus.ru (III)

#### Факультетус

Врач анестезиолог-реаниматолог. Государственное Областное бюджетное учреждение Здравоохранения Мурманская...

#### Вход

Вакансии

(Facultetus) - цифровая ...

#### Подключить ВУЗ/ССУЗ

A-----

Для работы на платформе необходимо набрать в поисковике FACULTETUS.RU

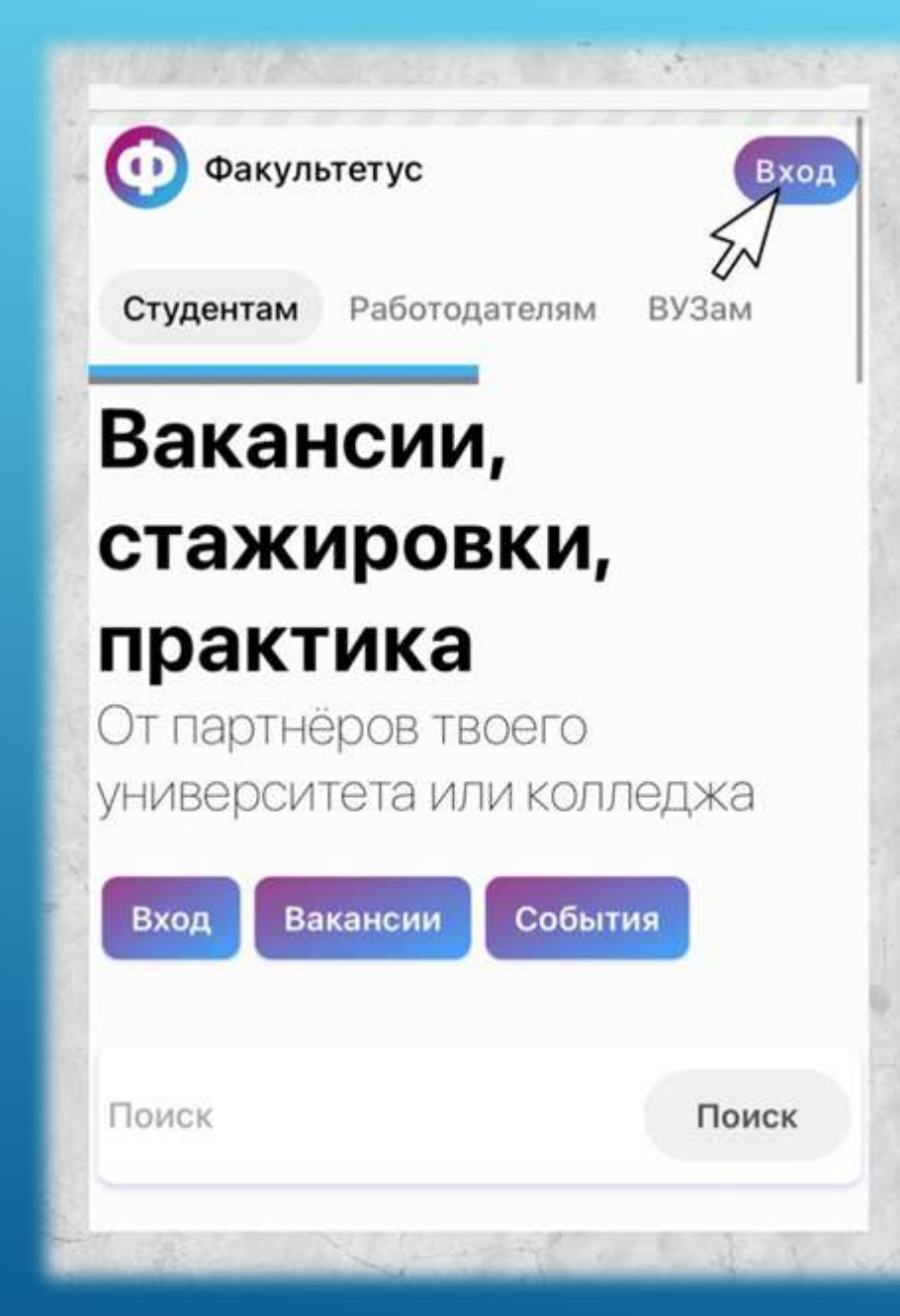

ДАЛЕЕ НЕОБХОДИМО «ВХОД»

### КЛИКНУТЬ

| 🖁 Орга | анизация   | 🔏 Студент  |
|--------|------------|------------|
| w      | Вход через | вконтакте  |
| f      | Вход чере  | s Facebook |
|        | ил         | и          |
| E-mail |            |            |
| Пароль |            |            |
|        |            |            |

Затем нажмите на «Пользователь», перейдите в форму «Регистрация», заполните ее и зарегистрируйтесь в качестве студента.

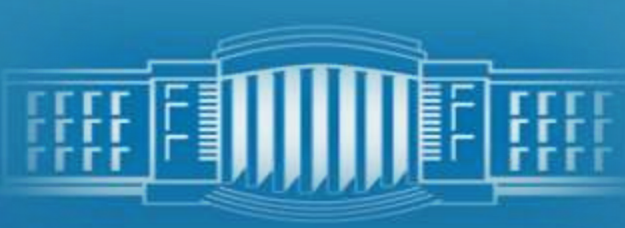

|        | Вход через В | контакте |  |
|--------|--------------|----------|--|
| f      | Вход через F | acebook  |  |
|        | или          |          |  |
|        |              |          |  |
| Пароль |              |          |  |
| Повтор | ите пароль   |          |  |
| Ваше и | W9           |          |  |
| Ваша ф | амилия       |          |  |
| Per    | истрация     | Вход     |  |

|            | 9 0.                |              | an              |        |       |        |        |                |     |
|------------|---------------------|--------------|-----------------|--------|-------|--------|--------|----------------|-----|
| Цля<br>ВКа | прод                | олжеі<br>re. | HVIR BO         | эм нео | обход | имо в  | ойти   |                |     |
| Тел        | ефон                | или е        | mail:           |        |       |        |        |                |     |
| -          |                     |              |                 |        |       |        |        |                |     |
|            |                     |              |                 |        |       |        |        |                | J   |
| Пар        | оль:                |              |                 |        |       |        |        |                |     |
|            |                     |              |                 |        |       |        |        |                |     |
|            |                     |              |                 |        |       |        |        |                |     |
|            |                     |              |                 |        |       |        |        |                |     |
|            | 0.0710              |              |                 | 2      |       |        |        |                |     |
| 1          | юйти                | 0            | тмена           | a      |       |        |        |                |     |
| Ĵ          | юйти                | 0            | тмена           | 9      |       |        |        | Гото           | 080 |
| j          | юйти                | 0            | тмена           | а      |       |        |        | Гото           | 080 |
| 1          | юйти                | 0            | тмена           |        |       |        |        | Γοτο           | 080 |
| Ĵ<br>1     | юйти<br>~<br>2      | 3            | тмен:           | 5      | 6     | 7      | 8      | Гото<br>9      | 080 |
| 1          | ойти<br>~<br>2      | 3            | тмен:<br>4      | 5      | 6     | 7<br>P | 8      | Force 9        | 0   |
| 1          | ойти<br>~<br>2<br>/ | 3            | тмена<br>4<br>; | 5      | 6     | 7<br>₽ | 8<br>& | Ford<br>9<br>@ | 0   |

## Выбираете удобный для Вас способ регистрации

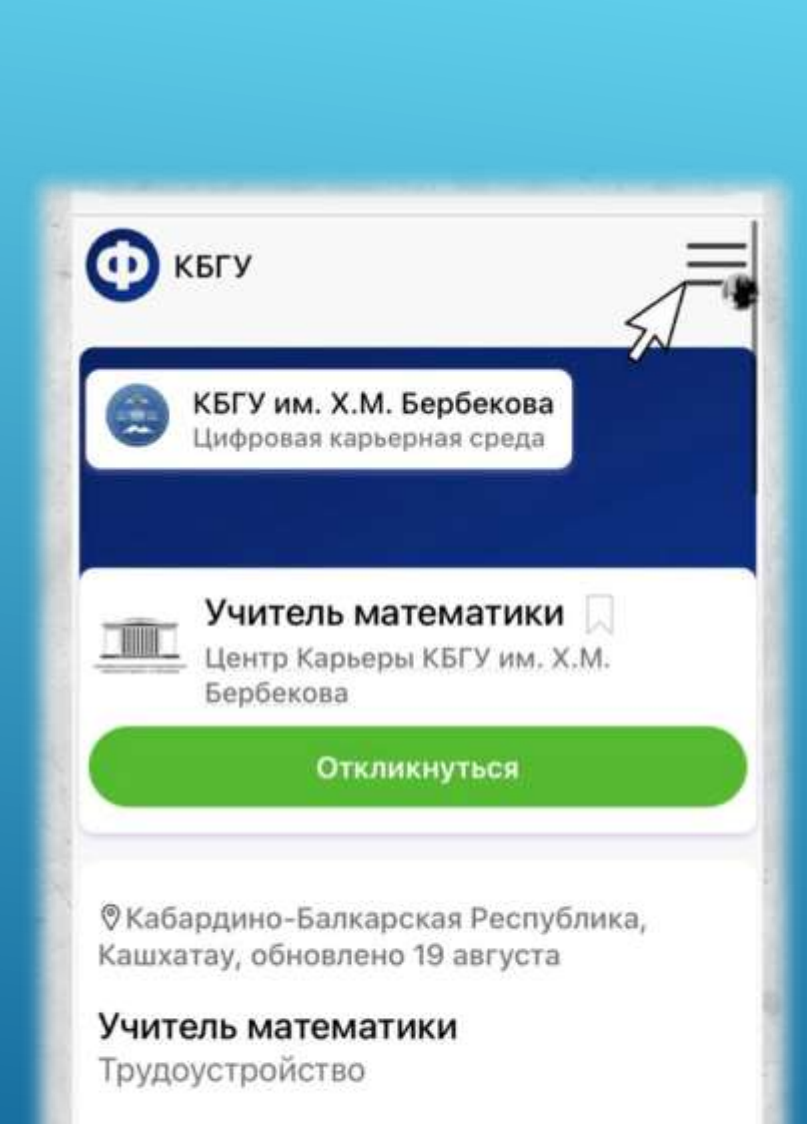

Профессии

Учитель 🔿

| К К К К К К К К К К К К К К К К К К К | Карина<br>Пользователь        |
|---------------------------------------|-------------------------------|
| 8 KB                                  | 1 Профиль                     |
| 7~                                    | Поиск вакансий                |
|                                       | Отклики и приглашения<br>Чаты |
|                                       | Дни карьеры                   |
|                                       | События                       |
| Укабарді<br>Сашхатау                  | Курсы                         |
| /читель                               | Тестирования                  |
| рудоуст<br>Ірофесси                   | Выход                         |
|                                       |                               |

После прохождения регистрации необходимо зайти в «Меню», далее - в «Мой профиль» или «Профиль» и заполнить данные о себе

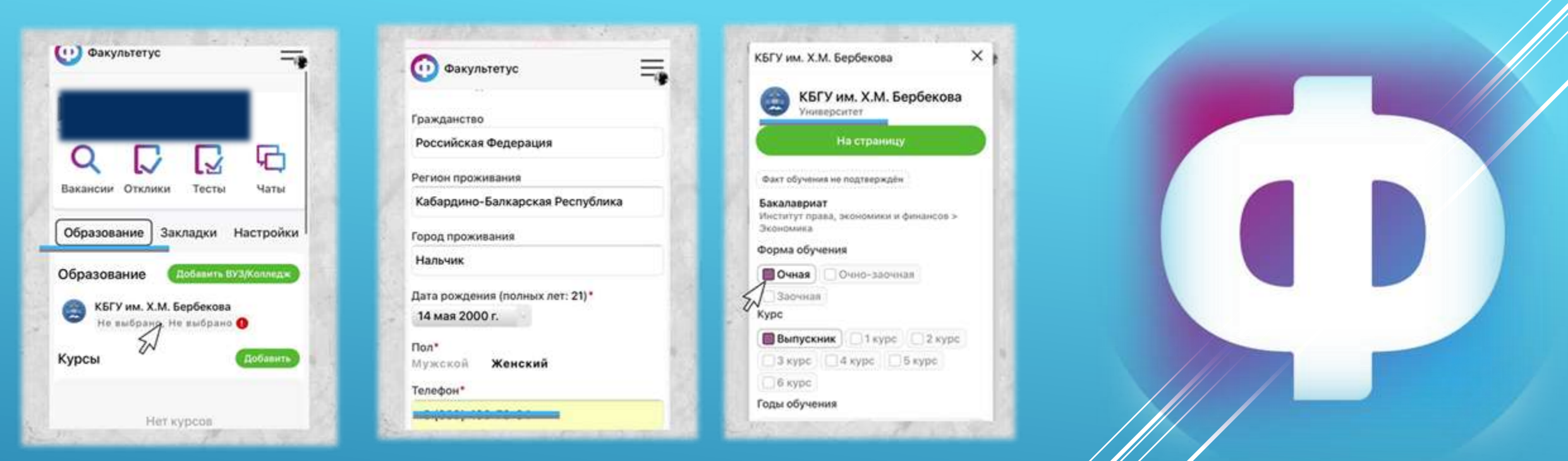

- Находите Институт(факультет), в котором Вы обучаетесь и выбираете его из предложенного списка.
- Далее выбираете подходящий Вам уровень образования.
- Затем выбираете направление подготовки / специальность.
- Выбираете профиль, по которому Вы обучаетесь. Внимательно проверяете Ваши данные и нажимаете «Сохранить».
- Выбираете форму обучения, курс, годы обучения.
- Если Вы являетесь старостой или целевиком, то ставите « », если не подходите под пункт «особые метки», то можете пропустить его.
- Еще раз проверяете введенные данные и нажимаете «Сохранить».

| Факультетус                                                   | =                         |
|---------------------------------------------------------------|---------------------------|
| <b>К</b><br>Уведомления<br>в VK                               | нофессии                  |
| Q<br>Бакансии Отклики                                         | Гесты Чаты                |
| Карьера События<br>Мои профессии ()<br>Предпочтения в професс | Резюме Образо<br>Изменить |

В личном кабинете заходите в раздел «Карьера», заполняете «Мои профессии» (!) и далее по списку по желанию).

Чем больше Вы указываете информации о себе и своих предпочтениях, тем выше шанс приглашения на собеседование, стажировку, практику от работодателей.

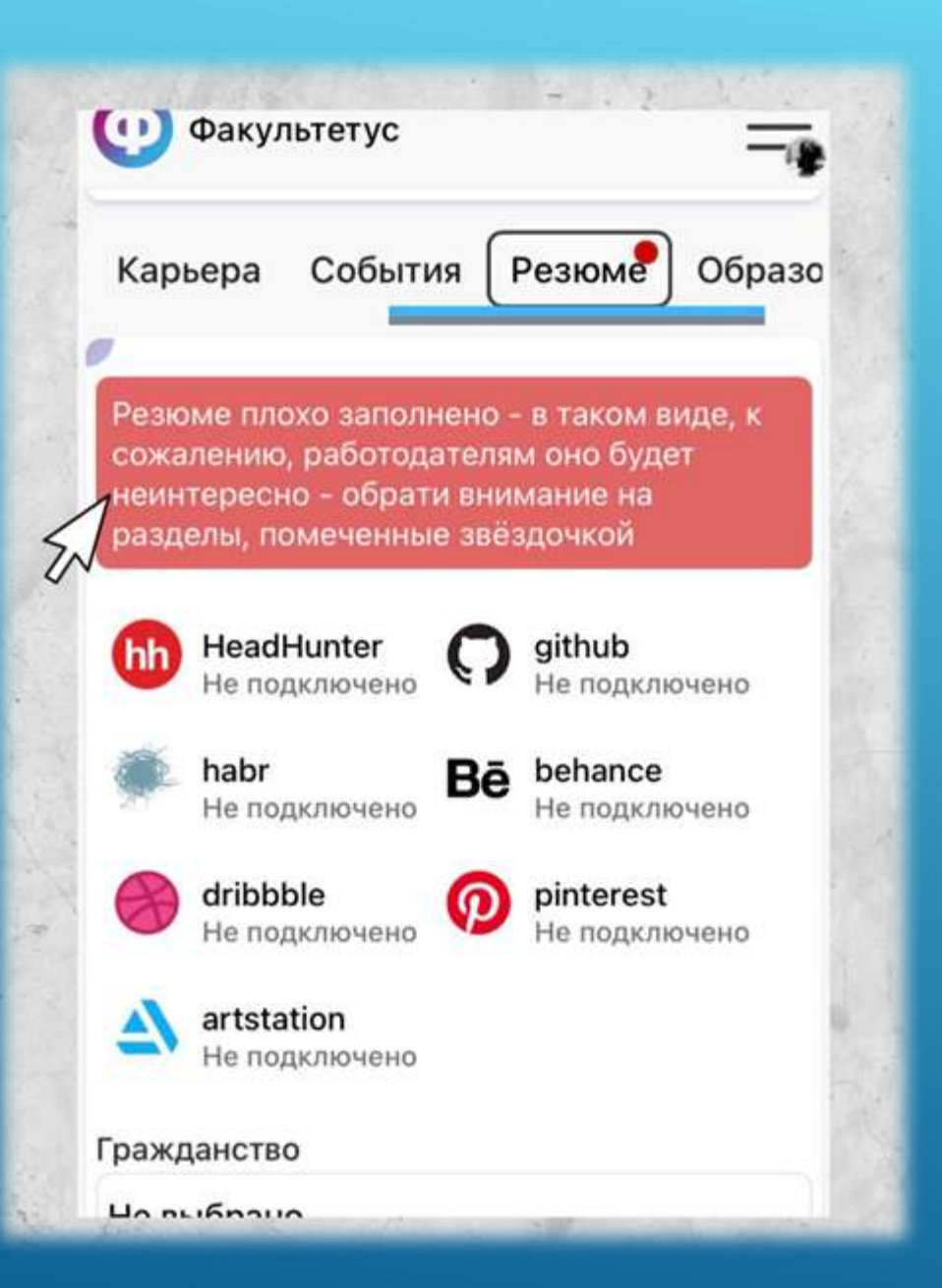

Самый важный! Переходите в раздел «Резюме» и заполняете информацию о себе. Если есть профили на указанных платформах, то подключаете их. Тогда работодатели смогит увидеть Ваши работы, проекты (портфолио) над которыми Вы работаете (работали). Резюме можно будет скачать. В случае игнорирования этого раздела страничка будет бесполезна и для Вас, и для работодателя.

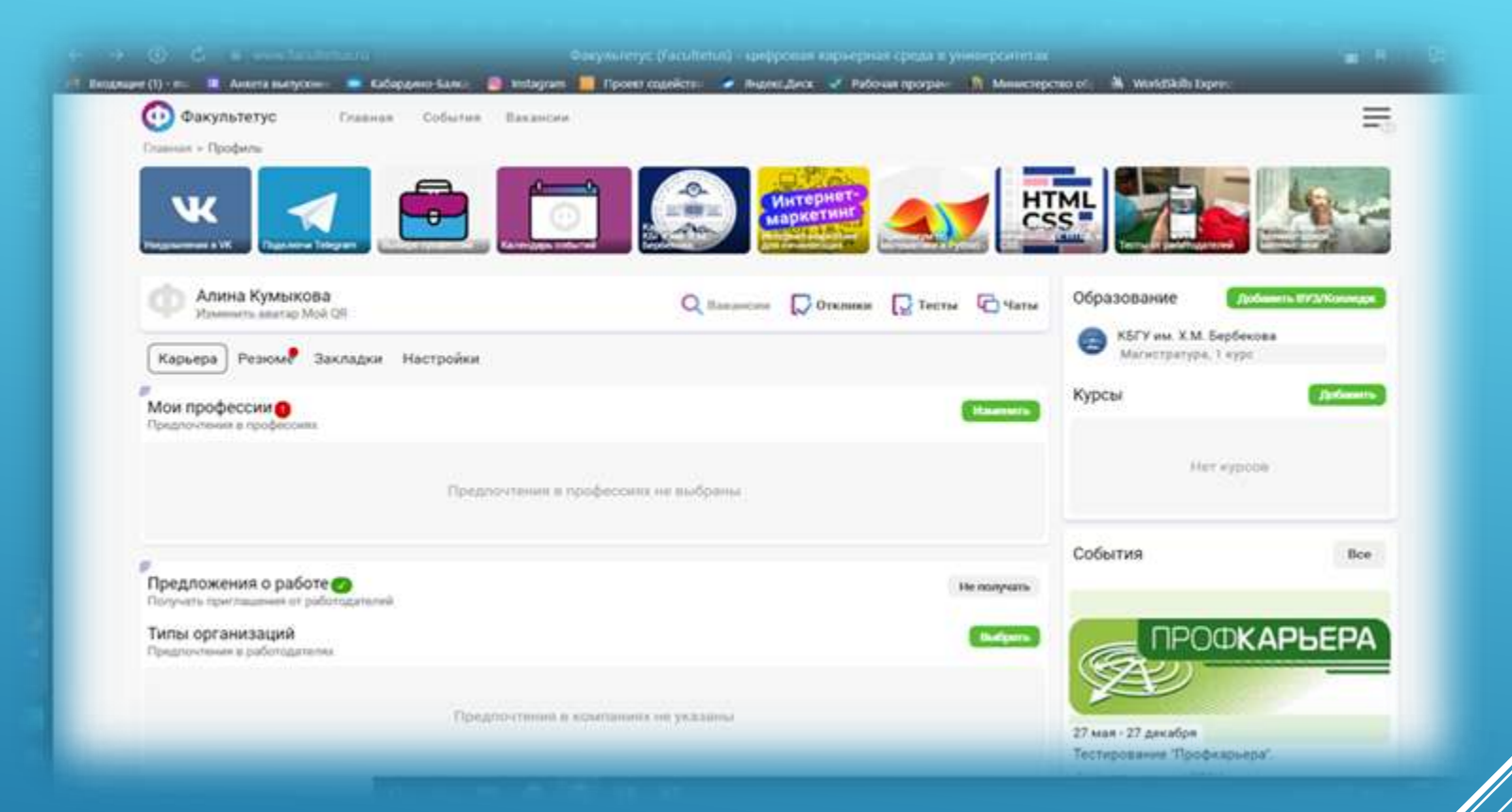

Кликнув на «Ва́кансии», Вы можете приступить к выбору подходящей работы

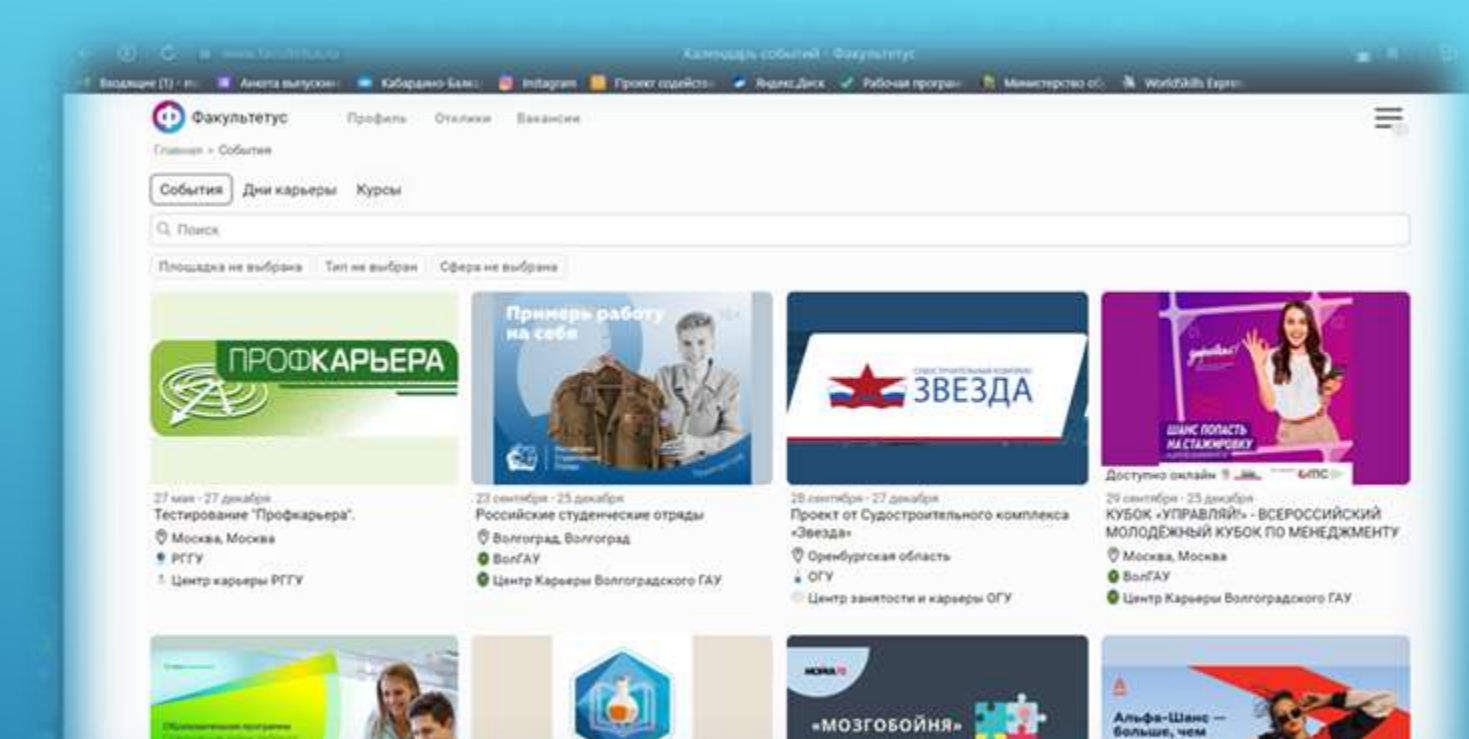

просто даньги

Вы можете выбрать мероприятие, котором хотите поучаствовать, Β кликнув на «Событие»

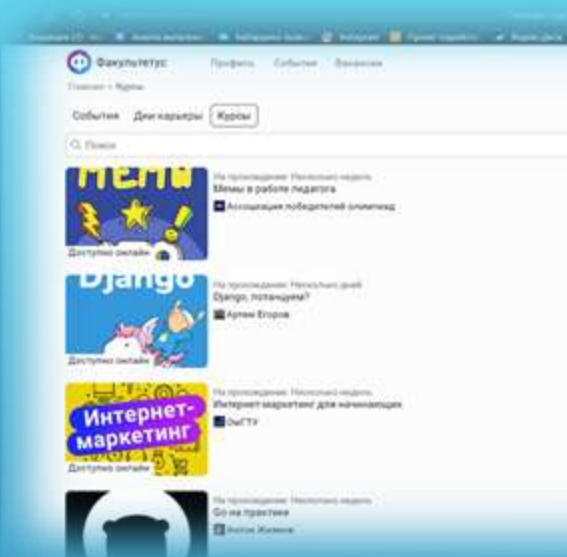

=

Transmit + Figure + Tanego remangend<sup>2</sup> Diango, notahuyem? Diango, notahuyem? Province of the figure - figure - fi

Rooders Column Reserves

Кратко в курсе

Факультитус

Курс представляет собой серию последовательных ведеоуроков, где подробні и простым языком обысняется основы разработки на Django 3

e (1) zw. 🕱 Anere naryzen z 🛎 Adagan Ann. 🦉 triagan 📕 Pont sanken. 🖉 Agat Ann. 🖉 Adam Ann. 🖉 Adam Ann. 🖉 Adam Ann.

0 курсе

- От создателя таких шедееров как:
- Here sync postcamerogrammer Ha Python
- 000 wa Pathon on econoff, channel

Полическим продолжением изучения Рупол для веб разработнака является научение веб фреймворка. На данный момент в мире Рупол самым популярным вебфреймворком является Django. Именно ему и посвящен этот курс.

Для успециота прохождения данного курса вам необходник

· assault ounce sportsessessoe and Pothon

the second state of the second state of the se

Можете выбрать подходящие для Вас курсы, пройти их абсолютно бесплатно. Они будут отражаются у Вас в резюме, что способствует повышению Вашей конкурентоспособности!

=

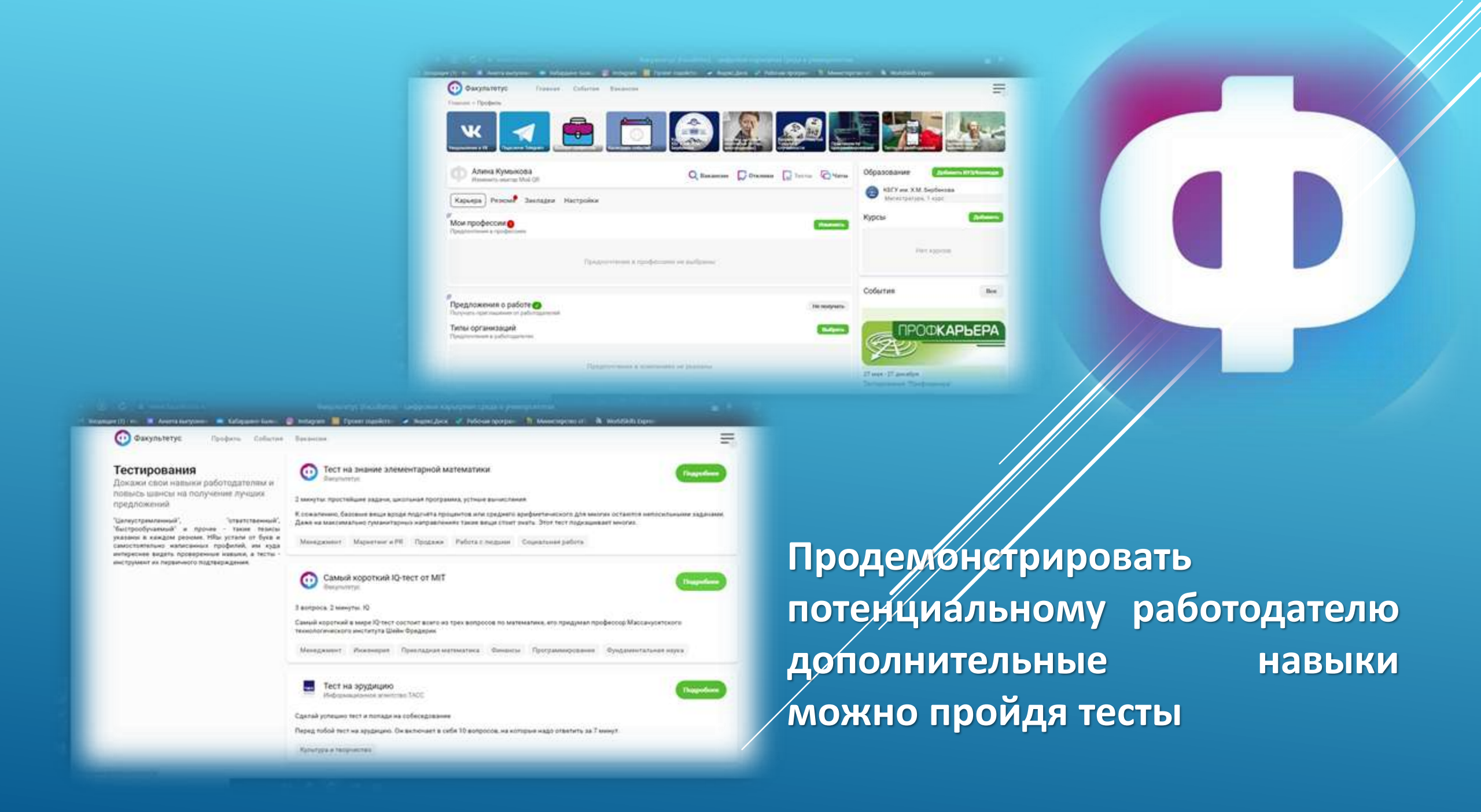

# УСПЕШНОЙ РАБОТЫ!

Телеграм канал <u>https://t.me/job\_kbsu</u> BKoнтакте <u>https://vk.com/club197664459</u> Инстаграм <u>https://instagram.com/job\_kbsu?igshid=YmMyMTA2M2Y</u>=